## ISTRUZIONI PER L'ACCESSO AL SITO TELEMACO E LA PRESENTAZIONE DELLA DOMANDA

Per l'invio telematico è possibile accedere tramite il sito <u>http://webtelemaco.infocamere.it</u> con SPID, CNS o CIE o attraverso le credenziali rilasciate precedentemente al 28 febbraio 2021 e completare la registrazione seguendo le indicazioni ricevute alla mail indicata.

Con le tali credenziali:

- Per le imprese che intendono presentare domanda per l'Intervento 1 (emissione già effettuata)
- 1. collegarsi al sito <u>http://webtelemaco.infocamere.it;</u>
- 2. seguire il seguente percorso:
  - a. Sportello Pratiche,
  - b. Servizi e-gov,
  - c. Contributi alle imprese,
  - d. Accedi,
  - e. Inserire user e password;
- selezionare lo sportello "CCIAA di MILANO MONZA BRIANZA E LODI Contributi alle Imprese Milano" e selezionare l'intervento "22ML Milomb Minibond New Intervento 1 – Edizione 2022-2023"
- 4. compilare il form con i dati dell'impresa dal quale si genererà il Modello base della domanda;
- 5. firmare il modello base digitalmente e riallegarlo;
- 6. procedere con la funzione "Allega" che consente di allegare alla pratica telematica oltre al modello base anche tutti i seguenti documenti obbligatori previsti dal bando, tutti firmati digitalmente dal legale rappresentante e reperibili sul sito di Camera di Commercio di Milano Monza Brianza Lodi nella pagina dedicata al bando:
  - a. Allegato A "Domanda di partecipazione al bando"
  - b. Allegato B "Prospetto delle spese";
  - c. Fatture quietanzate;
  - d. Certificazione IBAN dell'impresa beneficiaria su carta intestata dell'Istituto di credito;
  - e. Regolamento di emissione del minibond;
  - f. Documentazione comprovante l'avvenuto collocamento di almeno il 60% del valore nominale dell'emissione dichiarato sul Regolamento di emissione del minibond;
  - g. Documentazione comprovante che gli investitori che hanno sottoscritto il minibond siano almeno due;
  - h. (eventuale) Documentazione comprovante l'ottenimento del rating;

- i. (eventuale) Indicazione del mercato di quotazione e dell'ISIN;
- j. (eventuale) Documentazione comprovante il collocamento su piattaforma di crowdfunding;
- k. (*eventuale*) Documentazione comprovante la natura ambientale e/o sociale delle obbligazioni certificata esternamente da un soggetto terzo
- 7. al termine, procedere all'invio telematico (seleziona "invio pratica").

## • Per le imprese che intendono presentare domanda per l'Intervento 2 (emissione da effettuare)

- 1. collegarsi al sito <a href="http://webtelemaco.infocamere.it">http://webtelemaco.infocamere.it</a>;
- 2. seguire il seguente percorso:
  - a. Sportello Pratiche,
  - b. Servizi e-gov,
  - c. Contributi alle imprese,
  - d. Accedi,
  - e. Inserire user e password;
- selezionare lo sportello "CCIAA di MILANO MONZA BRIANZA E LODI Contributi alle Imprese Milano" e selezionare l'intervento "22MB Milomb Minibond New Intervento 2 – Edizione 2022-2023"
- 4. compilare il form con i dati dell'impresa dal quale si genererà il Modello base della domanda;
- 5. firmare il modello base digitalmente e riallegarlo;
- 6. procedere con la funzione "Allega" che consente di allegare alla pratica telematica oltre al modello base anche tutti i seguenti documenti obbligatori previsti dal bando, tutti firmati digitalmente dal legale rappresentante e reperibili sul sito di Camera di Commercio di Milano Monza Brianza Lodi nella pagina dedicata al bando:
  - a. Allegato A "Domanda di partecipazione al bando";
  - b. Allegato B "Prospetto delle spese";
  - c. Preventivi di spesa e/o fatture quietanzate se già disponibili;
  - d. (eventuale) Preventivo delle spese per l'ottenimento del rating;
  - e. (eventuale) Preventivi per la quotazione in borsa;
  - f. (eventuale) Preventivo per il collocamento su piattaforma di crowdfunding;
  - g. (*eventuale*) Preventivi per la valutazione della natura ambientale e/o sociale delle obbligazioni certificata esternamente da un soggetto terzo;
- 7. al termine, procedere all'invio telematico (seleziona "invio pratica").

La domanda non è soggetta al pagamento dell'imposta di bollo in quanto istanza non ricompresa nell'elenco di cui all'Art. 3 Allegato A Parte Prima del D.P.R. n.642 del 26/10/1972. L'utente riceverà per accettazione, all'indirizzo di PEC indicato in fase di domanda, il numero di Protocollo della pratica telematica inviata che rappresenta il numero identificativo a cui fare riferimento nelle fasi successive dell'iter procedurale.